## Web 端如何新增不定期运行记录(文档)

用户登录互海通 Web 端,在"**工作台→快捷方式→新增不定期运行记录"**界面,可按照以下步骤 1-4 进行操作:

| ⑥ 扬州高银科技                                                           | 工作合 (170) 船舶AIS                                                                                                    | 发现 帮助                              |                                 | <b>0</b> 9 ∺ ⊚ | 🎒 TANKA AR                            |
|--------------------------------------------------------------------|----------------------------------------------------------------------------------------------------|------------------------------------|---------------------------------|----------------|---------------------------------------|
| 待办事项                                                               | 1                                                                                                    |                                    |                                 |                | 全部船舶▼                                 |
| 源程审批 全部(11) 审批(3) 执行(4) 验收(4)                                      |                                                                                                    | 待处理任务 全部<br>1                      | (1359) 正常 (1) 临期 (432) 超期 (926) |                |                                       |
| ■■整 1、登录互海通Webg<br>Right and And And And And And And And And And A | 端,默认进入工作台界<br>→新增不定期运行记录'                                                                                                    | <b>伯</b> , 词价<br>" <sup>来购计划</sup> |                                 |                |                                       |
| 快捷方式                                                               | +                                                                                                    |                                    |                                 |                |                                       |
| 航星任务                                                               | 不定期运行记录 新增高船申请 新                                                                                                    | 「備采购申请」                            | 新增油料检测 新增航次工作汇报 海图资料申           | 请<br>新增航次油耗报   | Ŧ                                     |
| ⑥ 场州高银科技                                                           | 工作台(1872) 船舶AIS                                                                                                    | 发现 帮助                              |                                 | <b>Ů.</b> ∷ ⊚  | Static and State                      |
| 记录执行 记录设置 步骤1操作后,                                                  | 自动跳转至"不定期"                                                                                                    | 界面                                 |                                 |                |                                       |
| 定期 不定期 当前待执行                                                       |                                                                                                    |                                    |                                 |                |                                       |
|                                                                    | LEARS - LEARS N                                                                                                    | 请选择记录者 ▼ 请选择开                      | 合上传日期 请选择结束上传日期 全部状;            | あ ▼ 投索关键字      |                                       |
| 220413 表(0413) 不定期                                                 | 11000000 TERESERVENT TERESERVENT TERES | 前进号                                | 2022-04-13                      | 322400-644     | 10122                                 |
| ∞ (0+13)                                                           |                                                                                                    | - 1407                             |                                 |                | ++ 1 4t                               |
|                                                                    |                                                                                                    |                                    |                                 |                | 共1录                                   |
| <b>立</b> 卅於夕时 司洛计位进夕世                                              | + 本 本 北                                                                                                    | 添加记录                               |                                 |                | 8                                     |
| 又什牧多的, 可进以师选条件<br>清熱導船 · 清熱導張制 · 清熱導止後患者 · 清熱導足樂者 · 前給入提           | <b>十不旦找</b><br>李 请选择开始上传日期 章                                                                                                    | 新选择结束上传日期 <b>数本</b> 测空             | 3、点击"执行记录"                      | ·              |                                       |
| 文件编号 表格名称 记录时间                                                     | 上後周期 上後负责者                                                                                                    | 上传验收者 报送部门                         | 船名 操作                           | 验收中            | 待提交                                   |
| 220413 疫情期间来访登记录 (0413)                                            | 不定刷                                                                                                    | 体系办主任                              | 长胜号 执行记录   前进号 执行记录             |                | 1                                     |
|                                                                    |                                                                                                    |                                    |                                 |                |                                       |
|                                                                    |                                                                                                    | 执行                                 |                                 |                | $\otimes$                             |
| 表格名称                                                               |                                                                                                    | 发生时间*                              |                                 |                |                                       |
| 投情期间来访登记表                                                          |                                                                                                    | 2022-04-13                         |                                 |                |                                       |
| <b>备</b> 注                                                         |                                                                                                    |                                    |                                 |                |                                       |
|                                                                    |                                                                                                    |                                    |                                 |                |                                       |
|                                                                    |                                                                                                    |                                    |                                 |                | 1                                     |
| 记录执行附件                                                             |                                                                                                    |                                    |                                 |                |                                       |
| い上特附件                                                              |                                                                                                    |                                    |                                 |                |                                       |
| 最近提交 (按照发生时间倒序,最多显示三条)                                             |                                                                                                    |                                    |                                 |                |                                       |
|                                                                    |                                                                                                    |                                    |                                 |                |                                       |
|                                                                    |                                                                                                    | 无                                  |                                 |                |                                       |
|                                                                    |                                                                                                    |                                    |                                 |                |                                       |
| 4、用户可且按点击<br>用户也可完善相关                                              | 1末仔 ,则<br>信息/上传附                                                                                                    | 田阳大人员                              | 3架TFかりて;<br>き"提交宙批"             |                |                                       |
|                                                                    |                                                                                                    |                                    | JALAT JAU                       |                |                                       |
|                                                                    |                                                                                                    |                                    |                                 |                |                                       |
|                                                                    |                                                                                                    |                                    |                                 |                |                                       |
|                                                                    |                                                                                                    |                                    |                                 |                |                                       |
|                                                                    |                                                                                                    |                                    |                                 |                | · · · · · · · · · · · · · · · · · · · |
|                                                                    |                                                                                                    |                                    |                                 | 保存             | 提交审批                                  |
|                                                                    |                                                                                                    |                                    |                                 |                |                                       |
| 下一步:                                                               |                                                                                                    |                                    |                                 |                |                                       |

若"保存",则后续由指定人员执行该不定期运行记录;

若"提交审批",则记录执行完毕,变成"待验收"状态,出现在验收人员工作台。